# ■第2章■年賀状を作りましょう

### STEP1. 表面(宛先)をデザインしましょう

#### 1. 筆王を起動しましょう

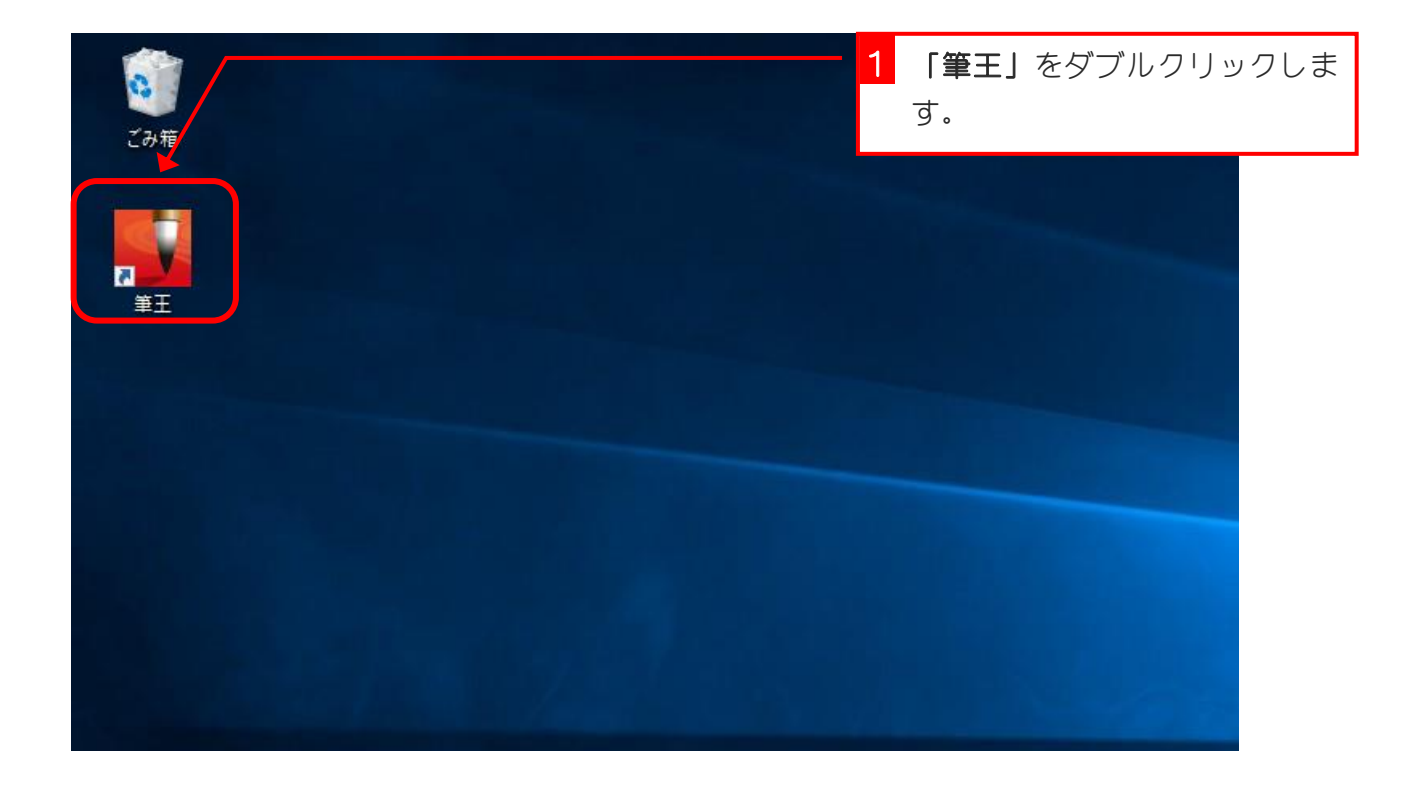

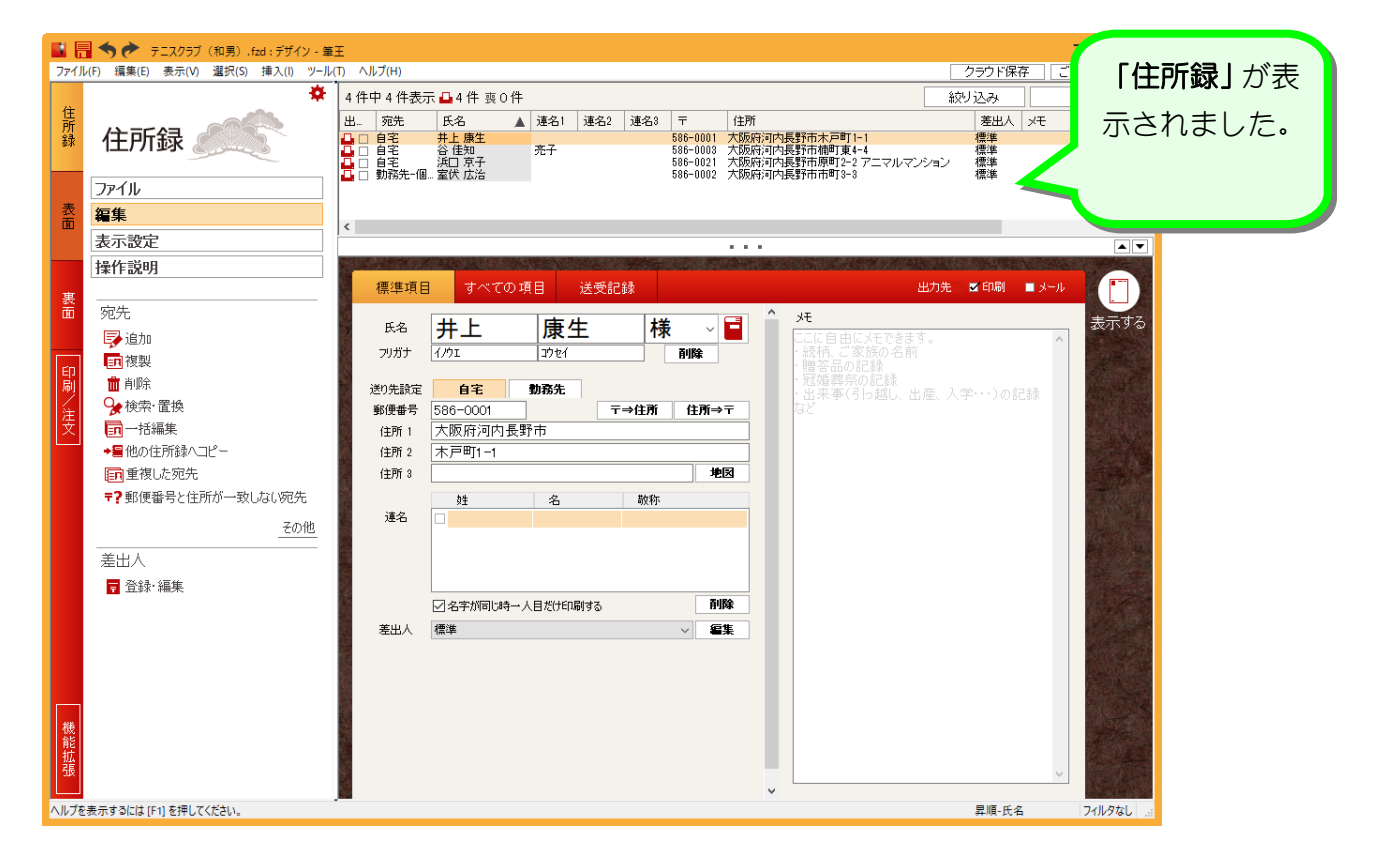

#### 2. 表面のデザインを変更しましょう

| ■ 🖥 🖥 🥎 🎓 テニスクラブ(和男).fzd:テサイン-筆王 |                                   |             |                   |                |        |          |  |
|----------------------------------|-----------------------------------|-------------|-------------------|----------------|--------|----------|--|
| ファイノ                             | レ(F) 編集(E) 表示(V) 選択(S) 挿入(I) ツール( | T) ヘルプ(H)   |                   | 「表囬」           | をクリッ   | クします。    |  |
|                                  | *                                 | 4件中4件表示     | 〒 🗕 4 件 喪 0 件     |                |        |          |  |
| 住                                |                                   | 出 宛先        | 氏名                | 連名1 連名         | 52 連名3 | <b></b>  |  |
| 録                                | 住所録                               |             | 井上 康生             | <b>±</b> 7     |        |          |  |
|                                  |                                   |             |                   | 201            |        | 586-0021 |  |
|                                  | ファイル                              | ➡ □ 助扮元-1回。 | 至伏 広治             |                |        | 586-0002 |  |
| 表面                               | 編集                                |             |                   |                |        |          |  |
|                                  | 表示設定                              |             |                   |                |        |          |  |
|                                  | 操作説明                              |             |                   |                |        |          |  |
| 重                                |                                   | 標準項目        | <b></b> রুশবেচায় | 頁目 送受          | 翻記録    |          |  |
| 面                                | 宛先                                |             |                   | det al         | 441    |          |  |
|                                  | ➡ 追加                              | 氏名          | 井上                | 康生             | │禄     | $\sim$   |  |
|                                  | 「「「複製」                            | フリガナ        | イ <i>ノ</i> ウエ     | 3947           |        | 削除       |  |
| 印刷                               |                                   | 送n失验定       | 白宝                | 動改失            |        |          |  |
| 12                               | ♀<br>◆検索·置換                       | 郵便番号        | 586-0001          | <b>F01207L</b> | 〒⇒住所   | 住所⇒      |  |
| 悽                                | 一括編集                              | 住所 1        | 大阪府河内長野           | 」    _<br>『市   |        |          |  |
|                                  | <br>◆暑他の住所録ヘコピー                   | 住所 2        | 木戸町1-1            |                |        |          |  |
|                                  | <mark>画</mark> 重複した宛先             | 住所 3        |                   |                |        | 地        |  |
|                                  | 〒?郵便番号と住所が一致しない宛先                 |             | 姓                 | 名              | 敬称     |          |  |
|                                  | 天の他                               | 連名          |                   |                |        |          |  |
|                                  |                                   |             |                   |                |        |          |  |

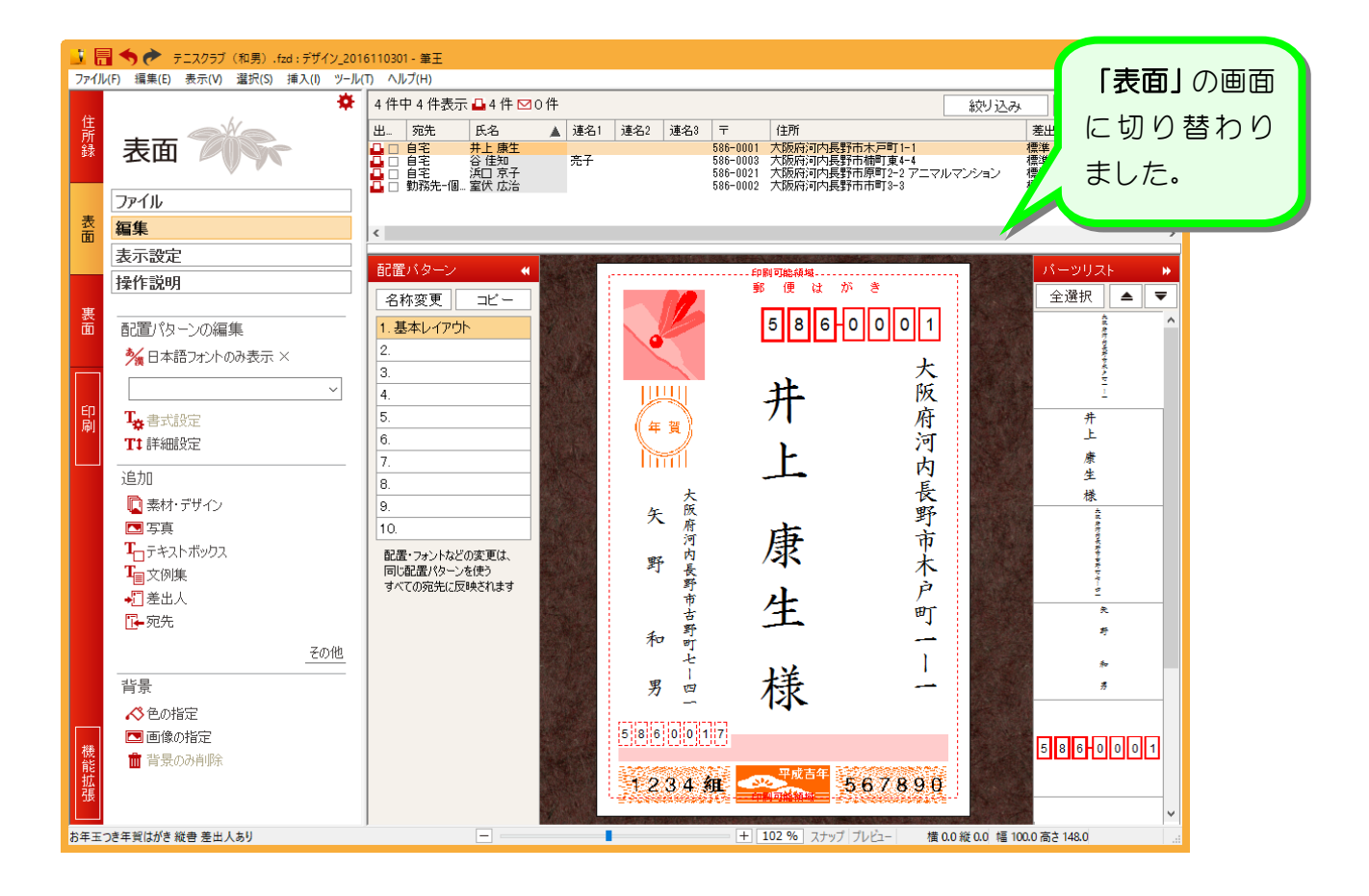

## STEP 2. フォントを変更しましょう

### 1. 宛先住所のフォントを変更しましょう

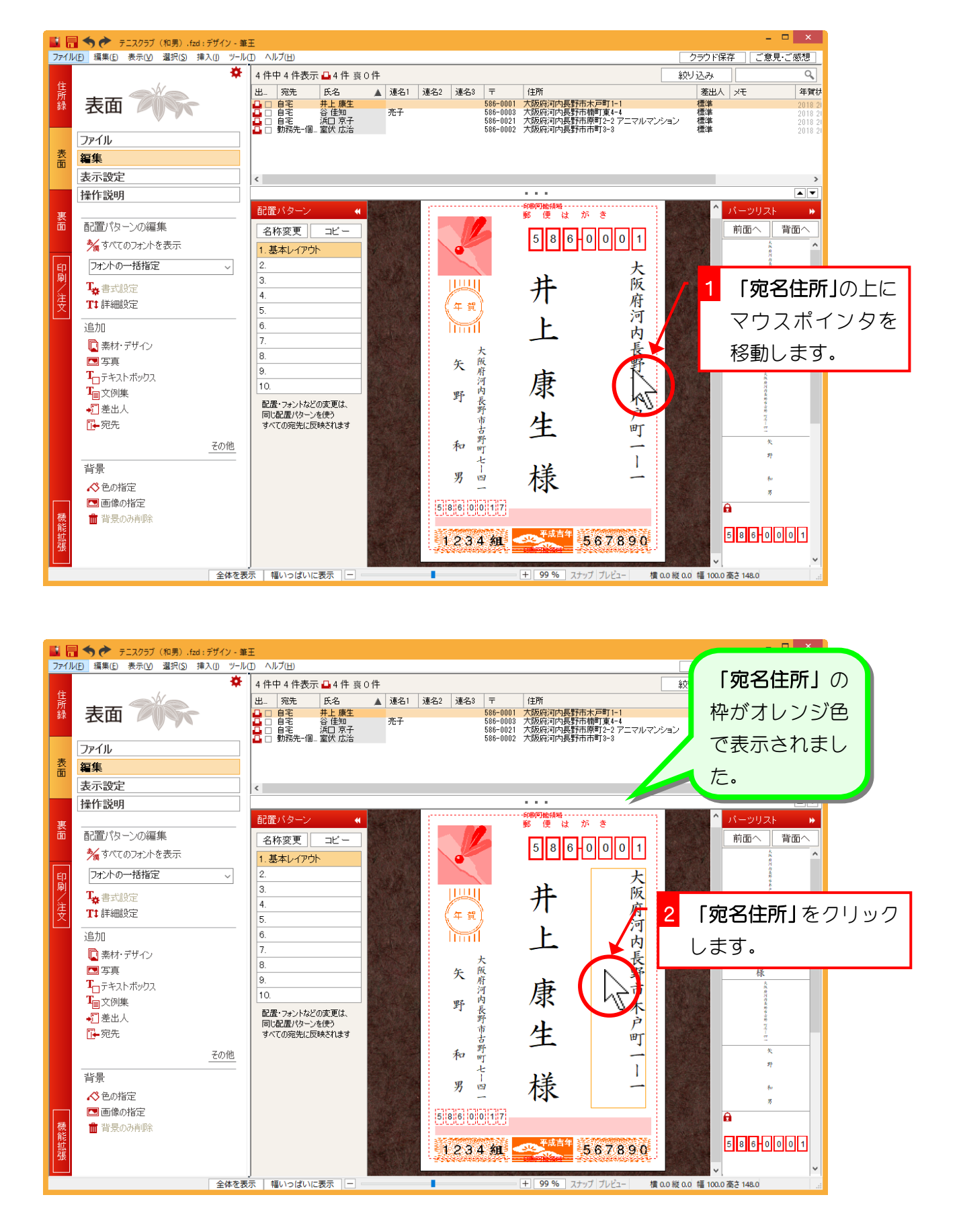

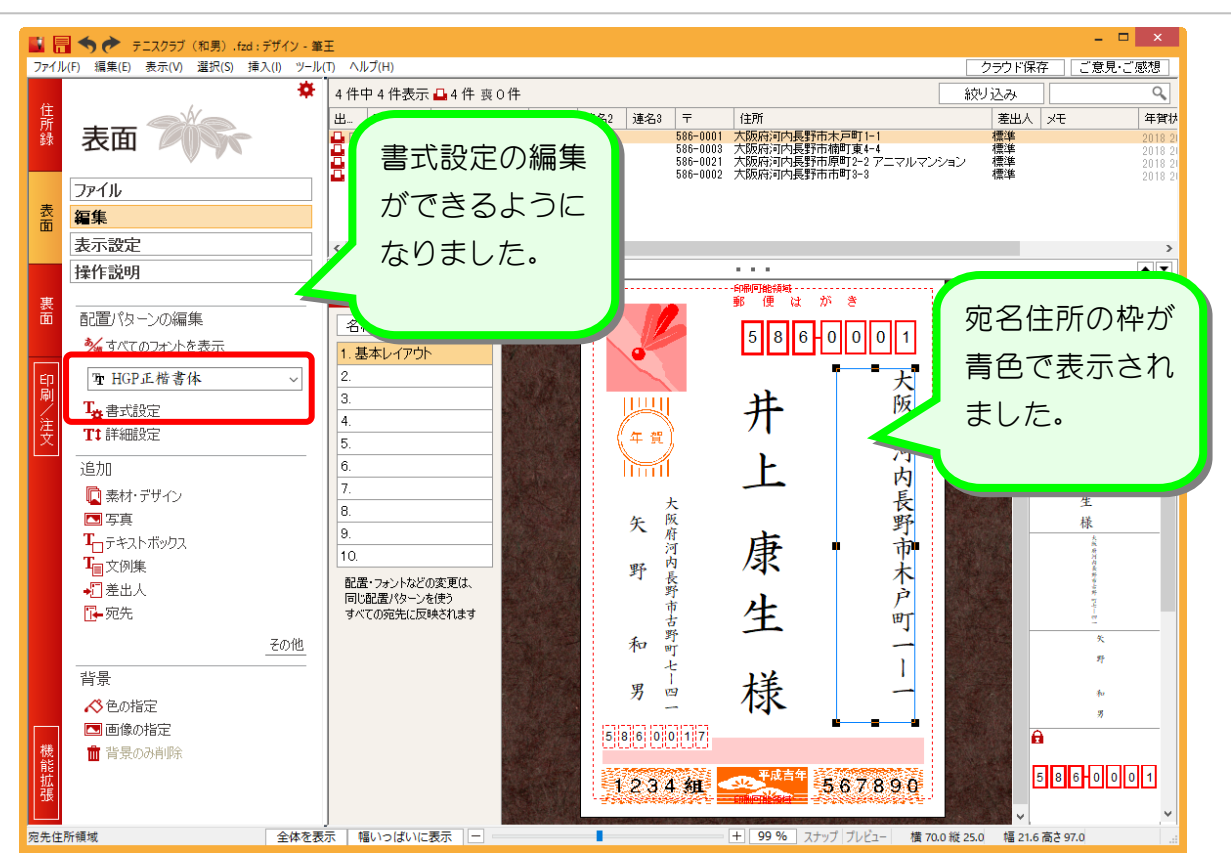

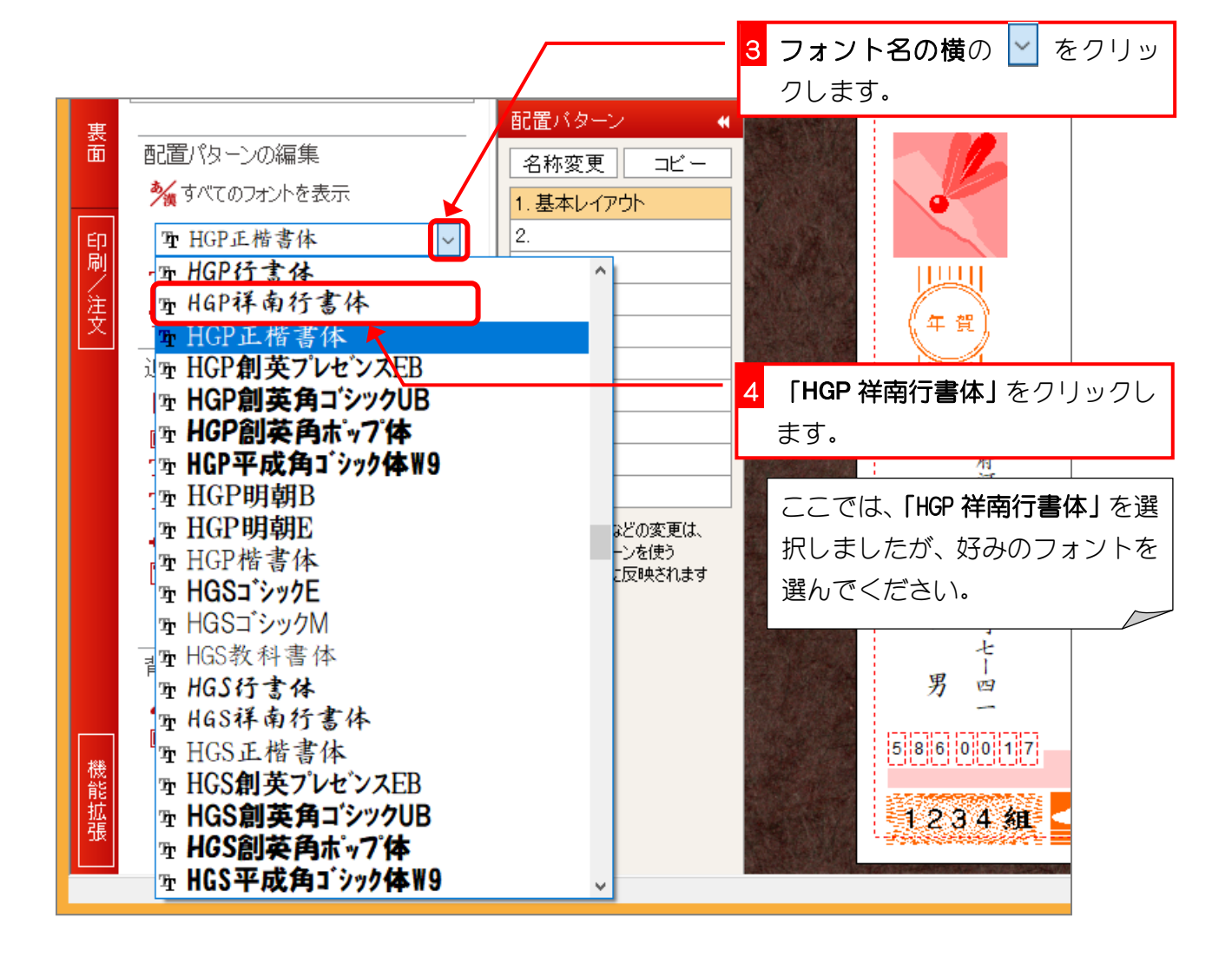

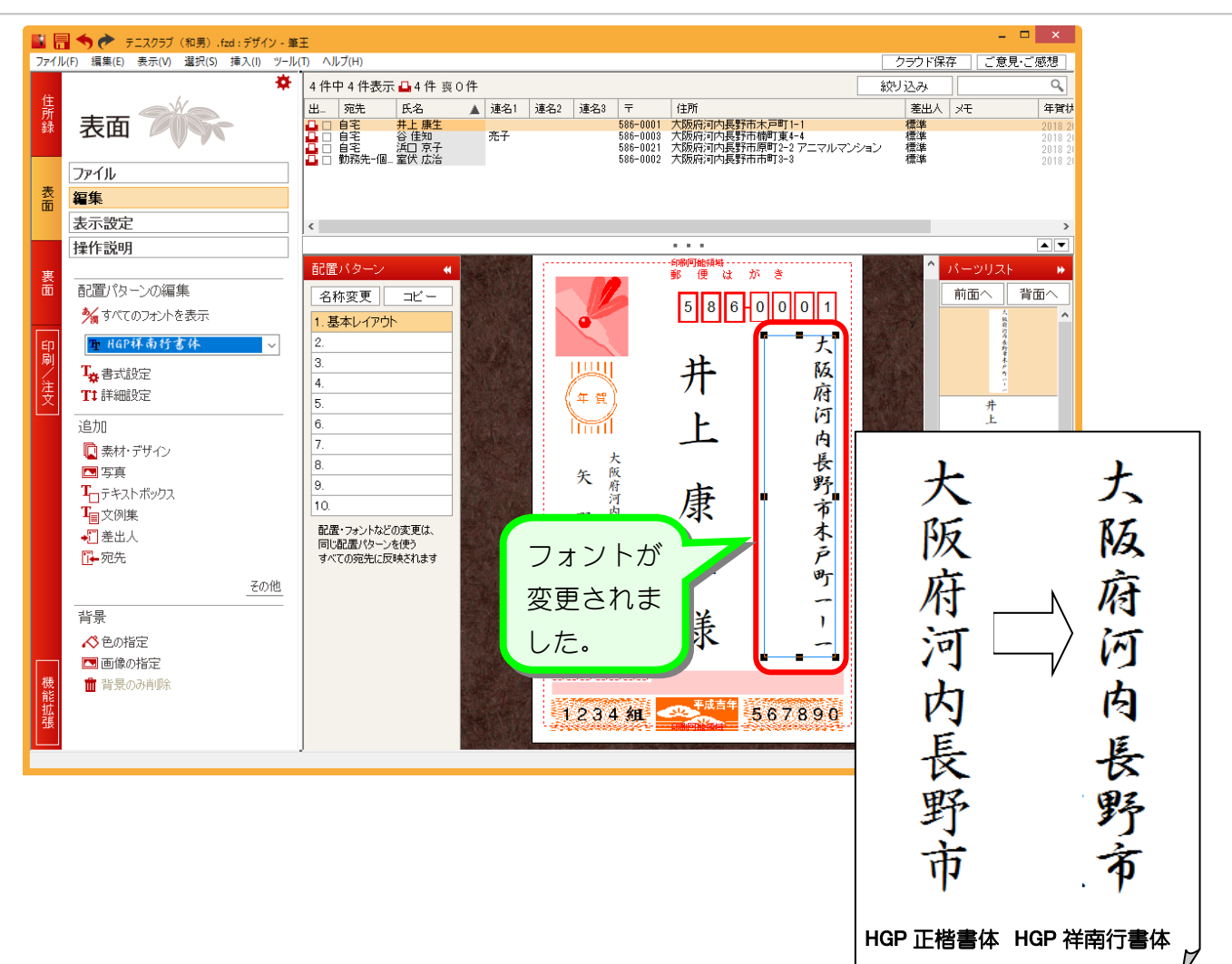

#### 2. 全てのフォントを変更しましょう

-つ-つの枠を選択してフォントを変えるよりも、全ていっぺ んに変更してみましょう。

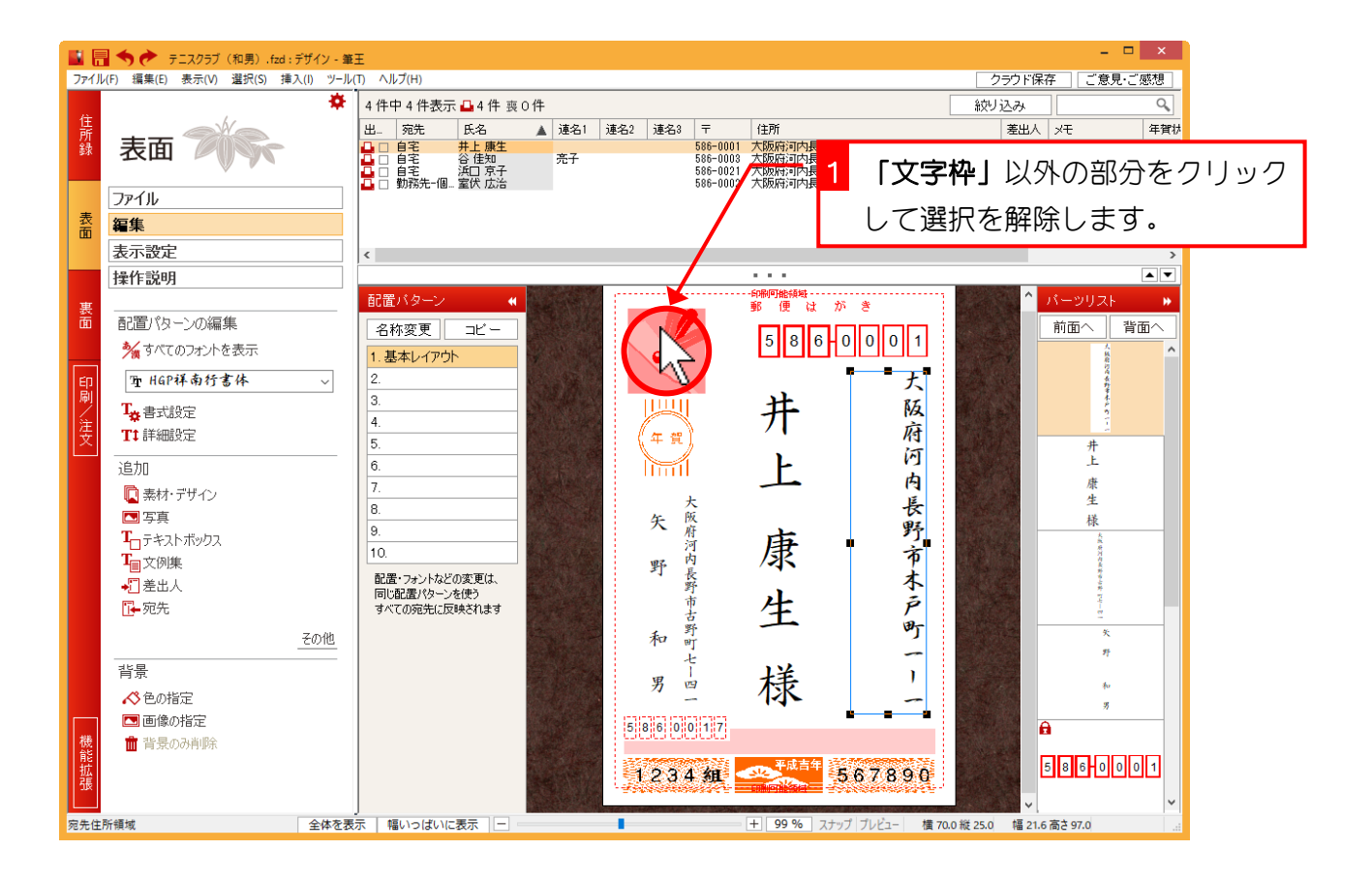

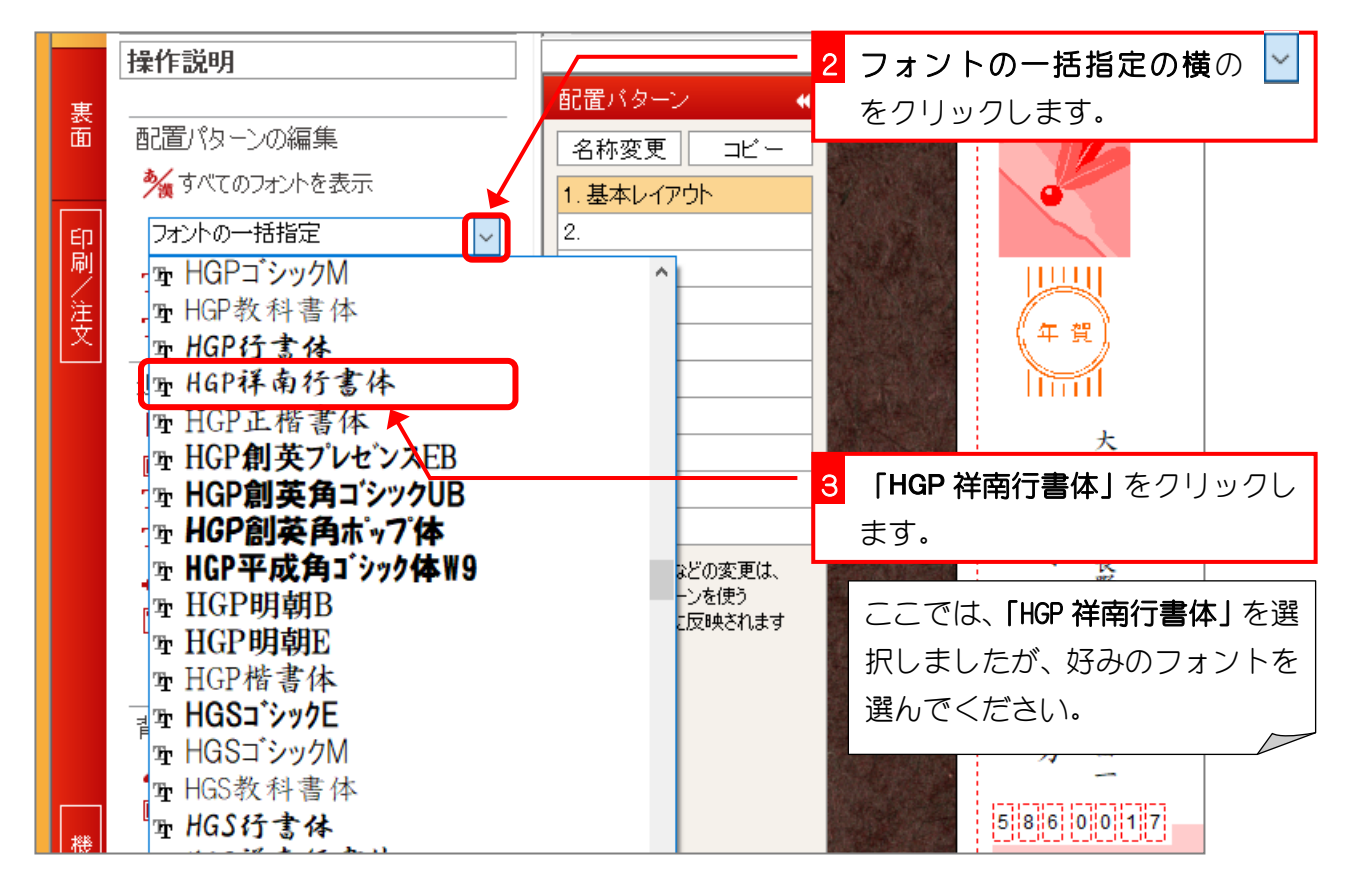

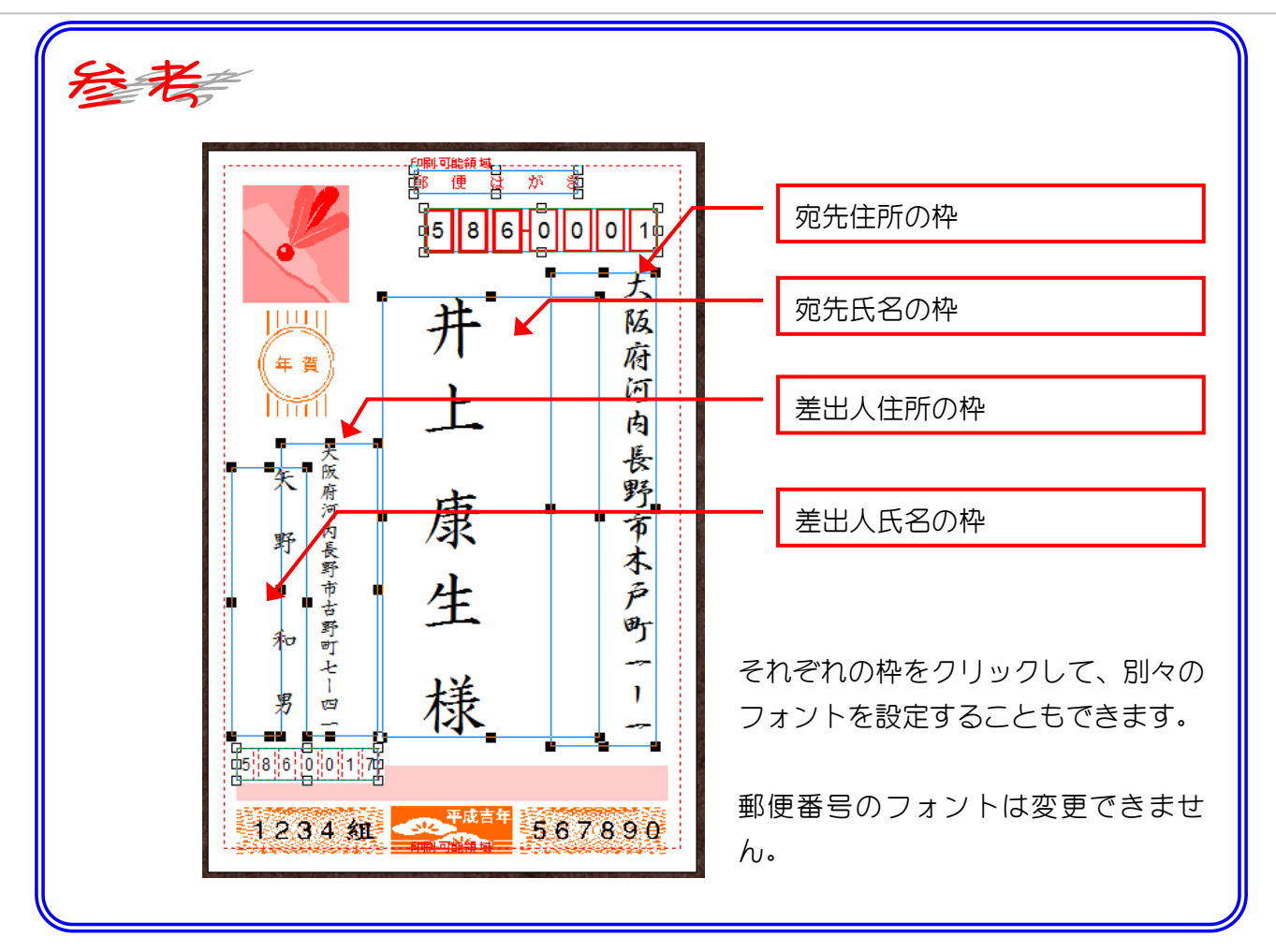

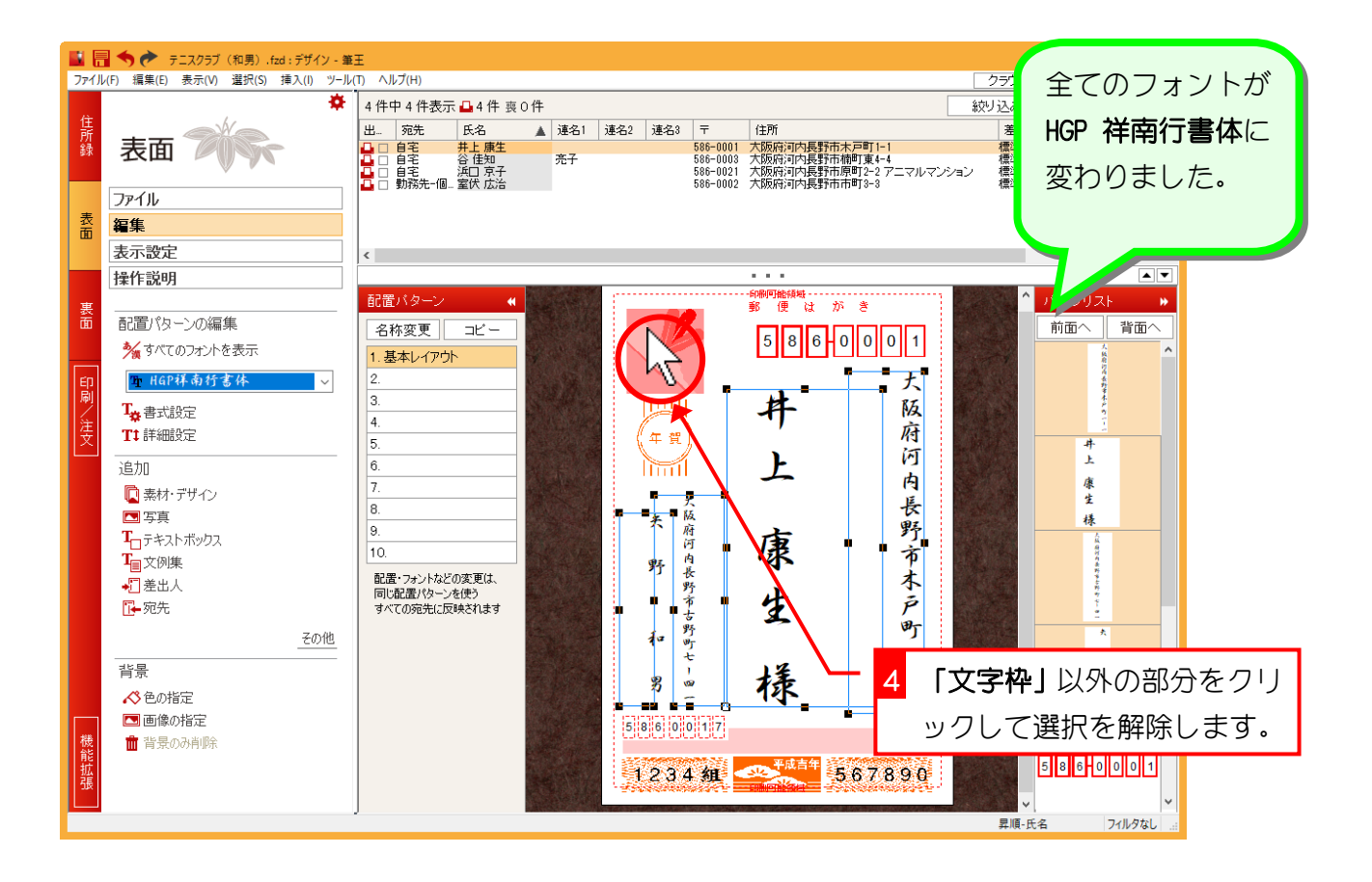

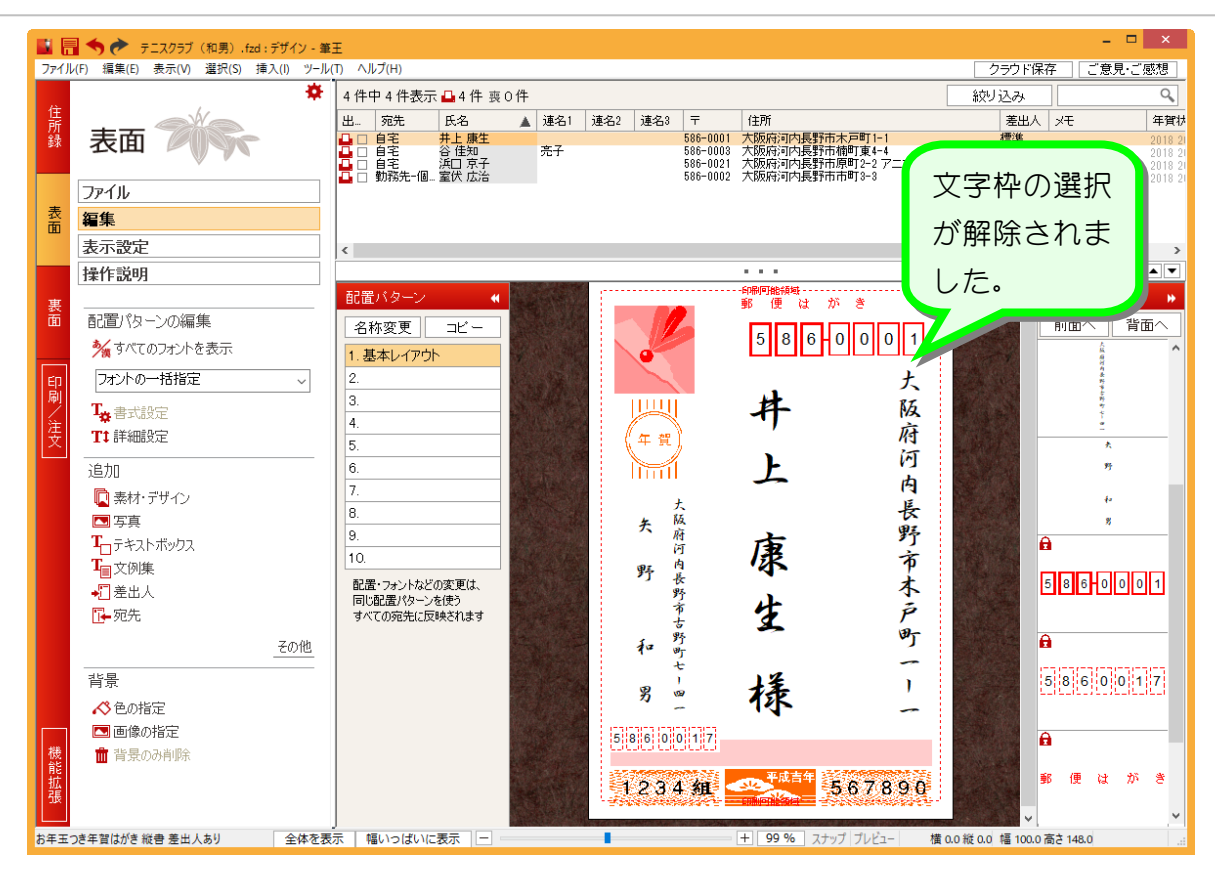

### STEP3. 宛先住所の都道府県名を消しましょう

### 1. 宛先住所の都道府県名を消しましょう

| 📓 🔚 🦘 🎓 テニスクラブ(和男).fzd : デザイン - 筆王                                  |          |                                                                                                    |  |  |  |  |
|---------------------------------------------------------------------|----------|----------------------------------------------------------------------------------------------------|--|--|--|--|
| ファイル(F) 編集(E) 表示(V) 選択(S) 挿入(I) ツール(T <u>^lu)</u> 1 「詳細設定」をクリックします。 |          |                                                                                                    |  |  |  |  |
| 住<br>所<br>録                                                         | 表面 🎢 😪 👗 | 4 件中 4 件表示 □ 4 件 喪 0 + + 連名1 連名2 連名3 〒   出 宛先 氏名 ▲ 連名1 連名3 〒   □ 自宅 井上康生 586-0001   □ 自宅 谷住知 売子 586-0001   □ 自宅 浜口 京子 586-00021   □ 日宅 浜口 京子 586-00021   □ 日宅 浜口 京子 586-00021 |  |  |  |  |
|                                                                     | ファイル     |                                                                                                    |  |  |  |  |
| 表面                                                                  | 編集       |                                                                                                    |  |  |  |  |
|                                                                     | 表示設定     | ٢                                                                                                    |  |  |  |  |
|                                                                     | 操作説明     |                                                                                                    |  |  |  |  |
| 裏                                                                   |          |                                                                                                    |  |  |  |  |
| LEU                                                                 |          |                                                                                                    |  |  |  |  |
|                                                                     |          |                                                                                                    |  |  |  |  |
| 印刷                                                                  |          | 3.                                                                                                    |  |  |  |  |
| 注                                                                   |          | 4.                                                                                                    |  |  |  |  |
| 文<br>文                                                              |          | 5 年賀                                                                                                    |  |  |  |  |

| 詳細設定                                                                                                    | 2 「共通項目」をクリックしま                                                                                                    |  |  |  |
|----------------------------------------------------------------------------------------------------|----------------------------------------------------------------------------------------------------|--|--|--|
| 配置パターン名 基本レイアウト                                                                                                    | 宛先設定 差出人設定 共通項目 す。                                                                                                    |  |  |  |
| 「<br>第 使 は が き<br>5 8 6 0 0 0 1<br>大阪府河内長野市大阪府河内長野市大戸町「一<br>大阪府河内長野市大戸町「一<br>男<br>5 8 6 0 0 0 1 17<br>1 2 3 4 組<br>1 2 3 4 組<br>1 2 3 4 組 | 文字サイズ 住所 氏名 表示する項目   文字サイズ 住所 氏名 表示する項目   文字サイズ 最大フォンドサイズと比率により自動調整されます。   変更は、同じ配置パターンを利用中のすべての宛先に反映されます。   最大フォンドサイズ 比率   郵便番号 13 pt   氏名 37 pt   し比率連動では無く、最大フォンドサイズで指定する   住所 54 %   会社名 56 %   部署名   37 %   6 文字以上で自動政行する |  |  |  |
| が昭では存す。キャンセルの見新した。                                                                                                    |                                                                                                    |  |  |  |

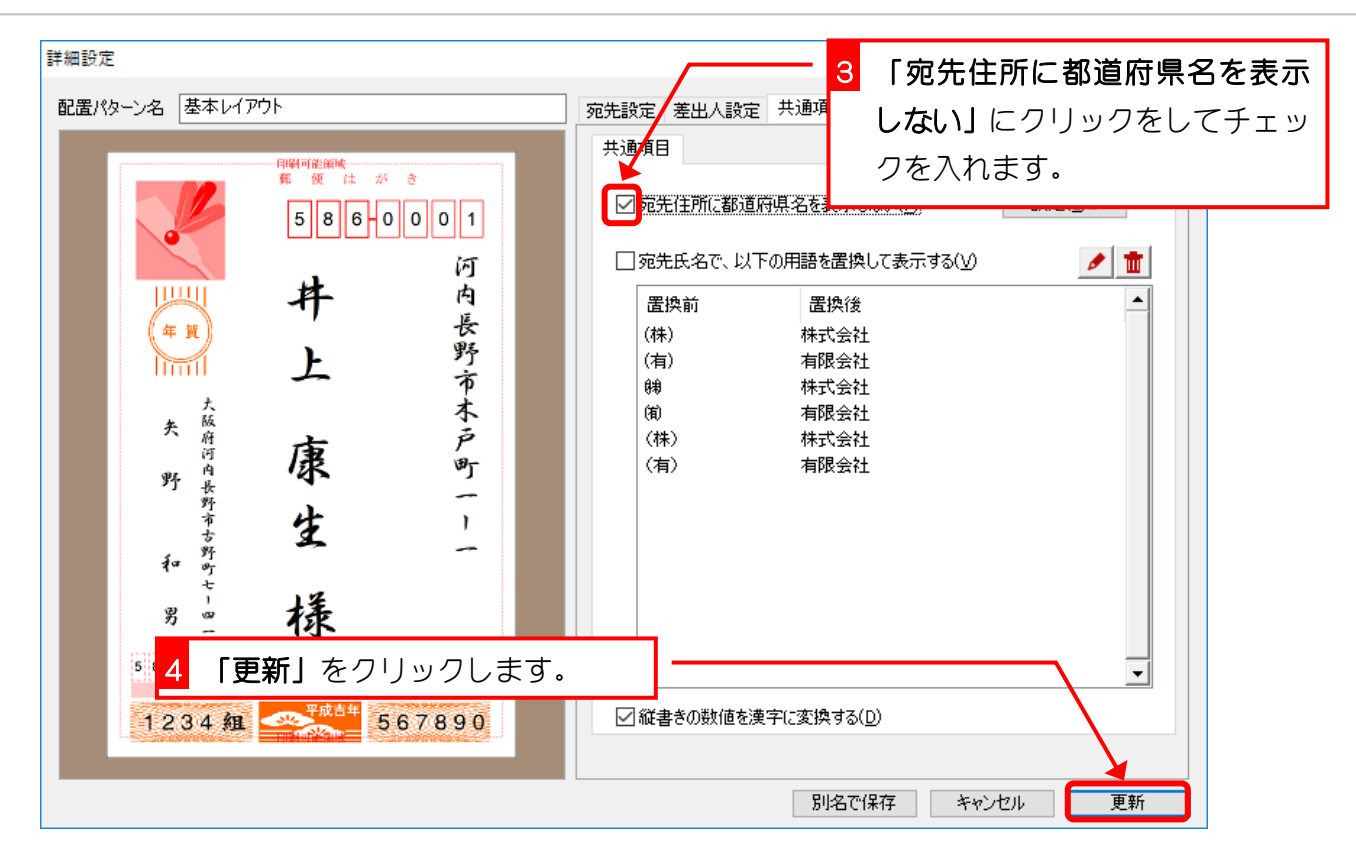

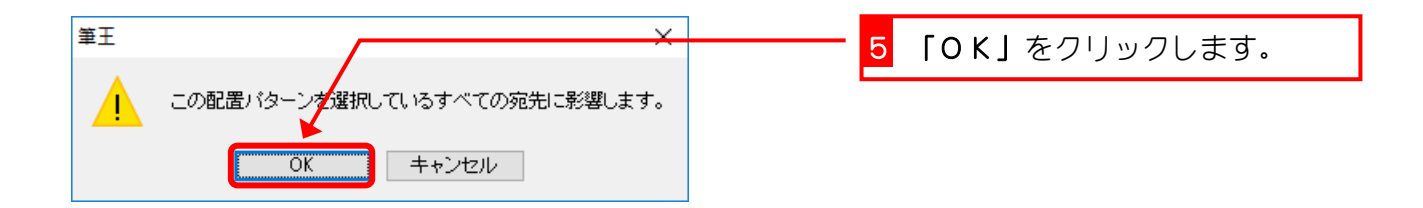

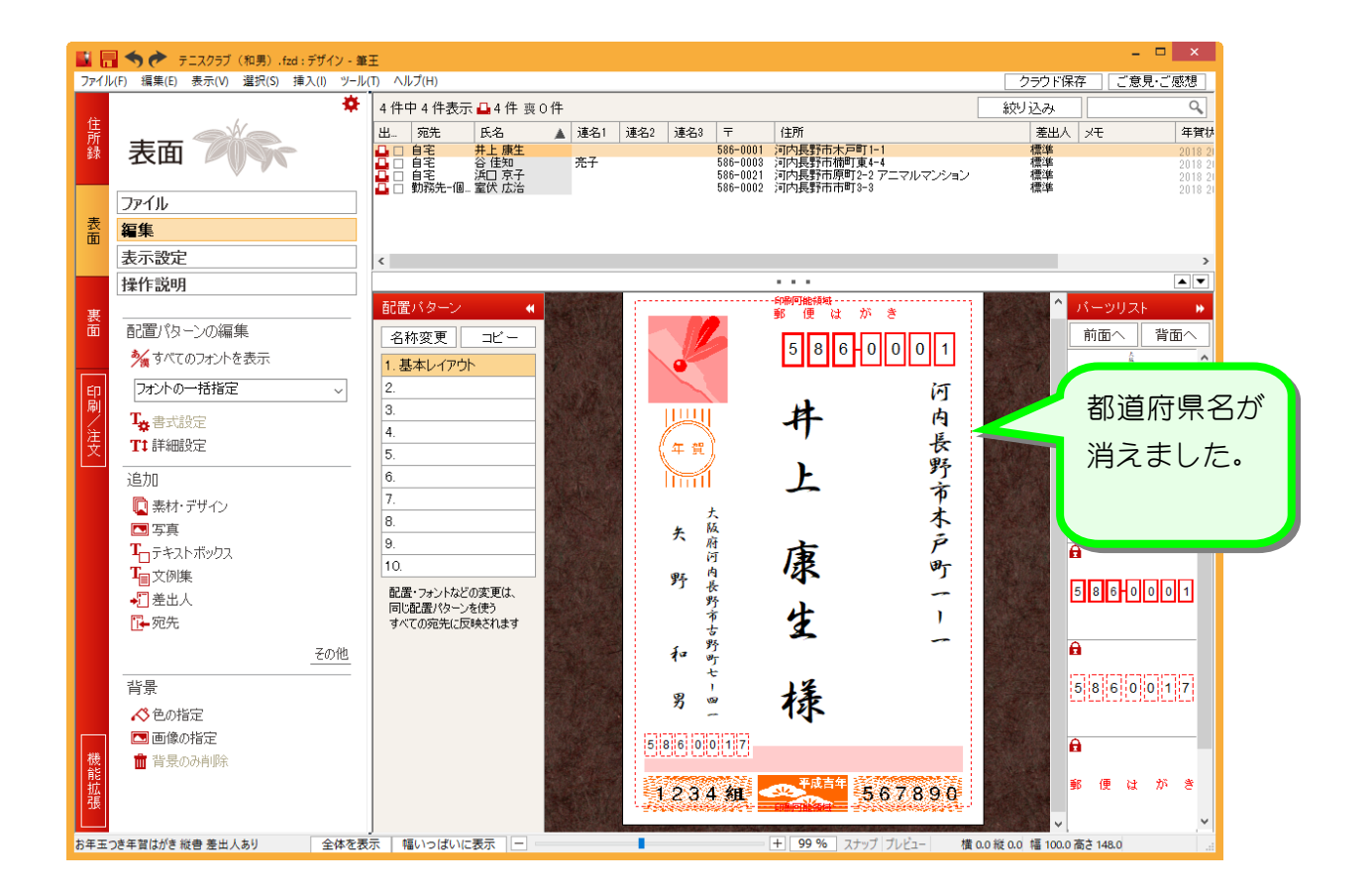